# RAG Assistant API and Chat with Documents API

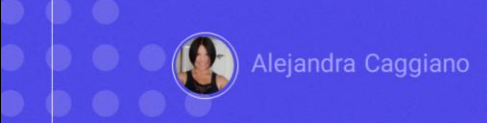

As we know, GeneXus Enterprise AI provides a set of several APIs to interact with the defined assistants.

In this context, we are now going to learn about the API to interact with RAG Assistants.

# **RAG Assistant API**

#### **Generic variables**

| Variable        | Description                                               |
|-----------------|-----------------------------------------------------------|
| \$BASE_URL      | The base URL for your GeneXus Enterprise AI installation. |
| \$SAIA_APITOKEN | An API token generated for each project.                  |

#### Available methods

| Method | Path                          | Description                   |
|--------|-------------------------------|-------------------------------|
| GET    | /profiles                     | Get all Project profiles      |
| GET    | /profile/{name}               | Get a specific profile        |
| POST   | /profile                      | Create a new profile          |
| PUT    | /profile/{name}               | Update a profile              |
| DELETE | /profile/{name}               | Delete a profile              |
| GET    | /profile/{name}/documents     | Get documents for a profile   |
| GET    | /profile/{name}/document/{id} | Retrieve Document information |
| POST   | /profile/{name}/document      | Upload a Document             |
| DELETE | /profile/{name}/document/{id} | Delete a Document             |
| POST   | /execute                      | Execute a search query        |

To use this API, we must consider the generic variables we already know:

Base\_URL and SAIAAPiToken

In addition, a GeneXus Enterprise AI API token related to the scope of the organization is also required.

The methods available for this API are as follows:

First, as an example, we will test the GET method that returns the list of RAG assistants defined in a project.

## **RAG Assistant API: GET profiles**

### cURL Sample

```
curl -X GET "$BASE_URL/v1/search/profiles" \
    -H "Authorization: Bearer $SAIA_PROJECT_APITOKEN" \
    -H "Accept: application/json"
```

https://api.qa.saia.ai/v1/search/profiles

The corresponding cURL sample indicates that the URL must have the following format:

Therefore, in our context the URL will be as follows: https://api.qa.saia.ai/v1/search/profiles

We can see that we need a Project Api Token.

## **Postman API Platform**

| -                                                                                            |                                                                                                    |                                                                                         | E Save V                                                                                                    |                                                                                 |                                                                                                    |          |
|----------------------------------------------------------------------------------------------|----------------------------------------------------------------------------------------------------|-----------------------------------------------------------------------------------------|----------------------------------------------------------------------------------------------------|---------------------------------------------------------------------------------|----------------------------------------------------------------------------------------------------|----------|
| GET v https://api.qa.saia.ai/v1/set                                                          | urch/profiles                                                                                                    |                                                                                         | Send                                                                                                    | ~                                                                               |                                                                                                    |          |
| Params Authorization • Headers (7)                                                           | Body Pre-request Script Tests Settings                                                                                         |                                                                                         | c                                                                                                    | pokies                                                                          |                                                                                                    |          |
| Type Bearer Token ~                                                                          | Heads up! These parameters hold sensitive recommend using variables. Learn more about the sensitive recommend using variables. | data. To keep this data secure while we<br>out variables.                               | orking in a collaborative environment, we                                                                                                    | ×                                                                               |                                                                                                    |          |
| The authorization header will be automatically<br>generated when you send the request. Learn |                                                                                                    |                                                                                         |                                                                                                    |                                                                                 |                                                                                                    |          |
| more about Bearer Token authorization.                                                       | Token                                                                                                    | default_OuK5BwzqSLJNEHwUf-<br>GV0QCLI2YHYxBBGAshAg1CiLSi<br>SS0xsehbibg1RDbe6lcOOGb.JWe | 🗮 https://api.qa.saia.ai/v1/search/profiles                                                                                                    |                                                                                 | 岡 Save ~                                                                                                   | 0        |
|                                                                                              |                                                                                                    | gtX0A91ci0qdWXtNBnr3fuwSW1<br>JI7U8WDNXX-IXnFApNr5qxoKzB                                | GET v https://api.qa.saia.ai/v1/sean                                                                                                    | ch/profiles                                                                     |                                                                                                    | Send     |
|                                                                                              |                                                                                                    | repzűkküteűkpáelő/rönnzkitek                                                            | Params Authorization • Headers (7) Bo                                                                                                    | dy Pre-request Script Tests Setting                                             | 5                                                                                                    | Co       |
|                                                                                              |                                                                                                    |                                                                                         | Type Bearer Token 🗸                                                                                                    | Heads up! These parameters hold sensit<br>recommend using variables. Learn more | ive data. To keep this data secure while working in a collaborative environmen<br>about <u>variables</u> . | nt,we    |
|                                                                                              |                                                                                                    |                                                                                         | The authorization header will be automatically<br>generated when you send the request. Learn<br>more about <u>Bearer Token</u> authorization.                                                                                                    | Token                                                                           | default_OuK5BwzqSLjNEHwUf-GV0QCLI2Y                                                                        |          |
|                                                                                              |                                                                                                    |                                                                                         | Body Cookies (1) Headers (8) Test Results                                                                                                    |                                                                                 | 🕼 Status: 200 OK Time: 345 ms Size: 655 B 🖾 Save                                                           | as examp |
|                                                                                              |                                                                                                    |                                                                                         |                                                                                                    |                                                                                 |                                                                                                    |          |
|                                                                                              |                                                                                                    |                                                                                         | Pretty Raw Preview Visualize                                                                                                    | JSON V 🛱                                                                        |                                                                                                    | 6        |
|                                                                                              |                                                                                                    |                                                                                         | Petty         Raw         Proves         Visualize           1         f         "projectActive": true,<br>"projectBecirbe.ristation": "Project<br>5         "projectBecirbe.ristation": Project<br>5         "projectBecirbe.ristation": Project<br>5         "projectBecirbe.ristation": Project<br>5         "projectBecirbe.ristation": Project<br>7         "projectBecirbe.ristation": Project<br>5         "projectBecirbe.ristation": Project<br>7         "projectBecirbe.ristation": Project<br>7         "projectBecirbe.ristation": ProjectBecirbe.ristation": ProjectBecirbe.ristation": ProjectBecirbe.ristation: ProjectBecirbe.ristation: ProjectBecirb.ristation: ProjectBecirb.ristation: ProjectBecirb | JBOW V 7                                                                        | ie",<br>Izalning documents",                                                                               | G        |

We already know the process, so from Postman, we define the GET.

And from the platform we copy the default API token. We go back to Postman and define the authorization.

We click on Send and get the response.

In our TrainingProject, the RAG Assistant named ChatWithGXTraining is defined.

GeneXus by Globant

# **RAG Assistant API: GET documents for a profile**

#### cURL Sample

```
curl -X GET "$BASE_URL/v1/search/profile/{name}/documents" \
    -H "Authorization: Bearer $SAIA_PROJECT_APITOKEN" \
    -H "accept: application/json"
# Use the optional skip and count parameters
$BASE_URL/v1/search/profile/{name}/documents?skip={skip}&count={count}
```

https://api.qa.saia.ai/v1/search/profile/ChatWithGXTraining/documents

We will now ask for the list of documents that feeds this assistant.

For that, we are going to use the GET method that now requires the name of the assistant as parameter.

In the sample, we see that the URL has this format:

So our URL will be as follows:

https://api.qa.saia.ai/v1/search/profile/ChatWithGXTraining/documents

Once again, we need a Project Api Token.

## **Postman API Platform**

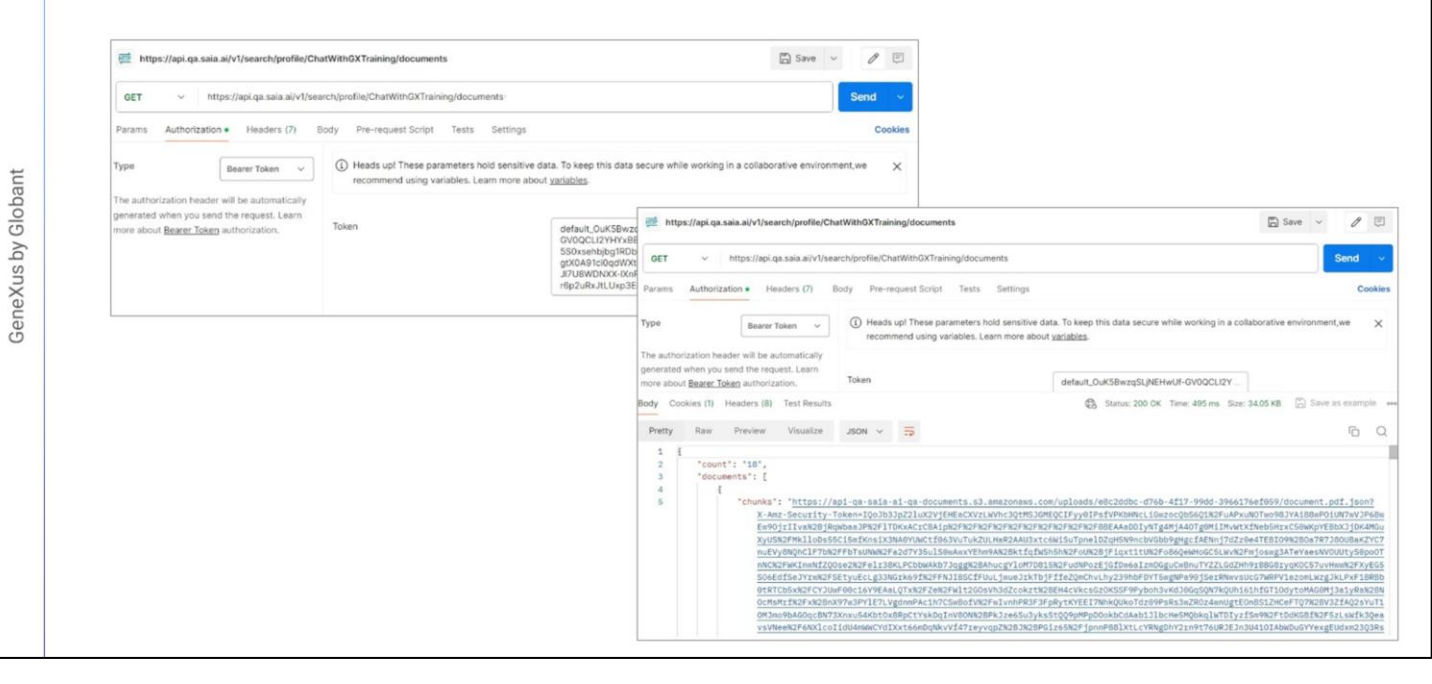

We go to Postman and define the request. We click on Send and see the answer.

It shows that there are 18 documents, and the URL to access each one of them.

## **Chat with Documents API**

#### **Generic variables**

| Variable        | Description                                               |
|-----------------|-----------------------------------------------------------|
| \$BASE_URL      | The base URL for your GeneXus Enterprise AI installation. |
| \$SAIA_APITOKEN | An API token generated for each project.                  |

## Available method

| Method | Path     | Description            |
|--------|----------|------------------------|
| POST   | /execute | Execute a search query |

Good. We are now going to make a simple query to this assistant.

For that, we are going to use the API to chat with documents. This API allows making searches or queries on the indexed content.

Its method is POST:

## Chat with Documents API: POST execute a search query

#### Sample cURL Request

```
# Simple case
curl -X POST
-H "Content-Type: application/json"
-H "Authorization: $SAIA_PROJECT_APITOKEN"
-d '{
    "profile": "Default",
    "question": "Again, explain to me what is SAIA?",
    "variables": [
        {"key": "Again, explain to me what is SAIA?",
        "variables": [
        {"key": "type", "value": "Doc"}
],
    "filters": [
        {"key": "extension", "operator": "$ne", "value": "pdf"},
        {"key": "year", "operator": "$se", "value": "sample"},
        {"key": "year", "operator": "$gte", "value": 2000}
]
}' $BASE_URL/v1/search/execute
```

| Parameter | Description           |  |
|-----------|-----------------------|--|
| \$eq      | Equal (default)       |  |
| \$ne      | Not Equal             |  |
| \$gt      | Greater than          |  |
| \$gte     | Greater than or equal |  |
| \$lt      | Less than             |  |
| \$lte     | Less than or equal    |  |

| Filter    | Description                             |
|-----------|-----------------------------------------|
| id        | Document GUID returned during insertion |
| name      | Original document name                  |
| extension | Original document extension             |
| source    | Document source, in general, a URL      |

https://api.qa.saia.ai/v1/search/execute

If we query the cURL sample, we see that the URL will be as follows: https://api.qa.saia.ai/v1/search/execute

We also need a Project Api Token.

So again in Postman we define the POST and the corresponding authorization.

Let's see now the body of the query.

We must indicate the profile – that is, the assistant we are going to query – and declare the question.

Optionally, we can add parameters and filters to the question, as needed.

## **Postman API Platform**

| POST v https://api.qa.saia.ai/v1/search/execute                                      | Send ~                                                                                                    |                                 |
|--------------------------------------------------------------------------------------|----------------------------------------------------------------------------------------------------|---------------------------------|
| Params Authorization • Headers (9) Body • Pre-request Script Tests Settings          | Cookies                                                                                                    |                                 |
| onone form-data x-www-form-urlencoded O raw binary GraphQL JSON                      | Beautify      Beautify       Bautify       Swe →                                                                                                    | 10                              |
| 1 { 2 "profile": "ChatWithGXTraining", 3 "Dwssfion": "What is a transaction object?" | POST v https://tpik.qx.saik.ai/vit/tearch/tearch/te                                                                                                    | nd ~                            |
| 4 3                                                                                  | Params Authorization Headers (9) Body Pre-request Script Tests Settings                                                                                                    | Cookie                          |
|                                                                                      | ○ none ○ form-data ○ x-www-form-uriencoded O raw ○ binary ○ GraphQL JSON ∨                                                                                                    | Beautify                        |
|                                                                                      | 1 {<br>2 'pyrofile':'CharactiveCitracing",<br>3 'question': 'What is a transaction object?'<br>4  -}                                                                                                    |                                 |
|                                                                                      | Body Cookies (1) Headers (8) Test Results 🚯 Status: 200 OK Time: 5.48 s Size: 5.44 KB 🔀 Save at e                                                                                                    | sample                          |
|                                                                                      | Pretty Raw Preview Visualize JSON v                                                                                                    | 6 0                             |
|                                                                                      | 33 J.<br>Sequentify: "Gotable-2114-Fef-sfir-SDIPUBLECCOS",<br>"sequentif: 1 d.<br>"secuent: 1 d.<br>"secuent: 1 d. | nt<br>it is<br>block<br>stitles |

Good. We then go to the Body, Raw, JSON tab and declare the question.

Let's define a simple query.

We indicate that we are going to query our RAG Assistant ChatWithGXTraining, and the question is "What is a Transaction object?"

To see the answer, we click on Send. We see the list of queried documents, and the final text of the answer.

GeneXus by Globant

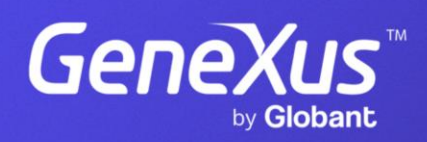

training.genexus.com